## L'ORÉAL Active Cosmetics PRO

**GUIDE D'UTILISATION** 

Comment vérifier la disponibilité d'un produit ?

## Comment vérifier la disponibilité d'un produit ?

## 01 — LE PRODUIT EST EN STOCK

Dans le menu de navigation, survolez l'onglet « Marque » ou « Catégorie » pour afficher la liste de votre choix. Vous pouvez également rechercher le produit que vous souhaitez acheter en utilisant l'une des méthodes décrites dans le guide d'utilisation.

Une fois sur la fiche produit, vous verrez, en-dessous du prix, la disponibilité de votre produit. Dans ce cas, le produit est "En stock" et vous pouvez le commander immédiatement.

|                                                                                                    | ANTHELIOS AGE CORRECT SOIN SOLAIRE QUOTIDIEN<br>PHOTOCORRECTION SPF50 50ML - 50ML<br>CODE EAN : 3337875761031<br>LA ROCHE POSAY - SOINS SOLAIRES |
|----------------------------------------------------------------------------------------------------|----------------------------------------------------------------------------------------------------|
|                                                                                                    | LA ROCHE POSAY<br>Anthelios Age Correct                                                                                                    |
| ATTICLOSICE<br>CONCEPTION<br>CONCEPTION<br>CONCE | Crème solaire visage anti-rides, anti-tâches, anti-âge<br>Soin quotidien photocorrecteur.                                                        |
|                                                                                                    | Très haute protection UVA / UVB<br>SPF 50<br>Hydratation 24 haures                                                                               |
|                                                                                                    | Non gras. Fini velouté.                                                                                                    |
|                                                                                                    | PRIX CATALOGUE<br>20,50 € - 0 + Ajouter au panier                                                                                                |
|                                                                                                    | EN STOCK Min de commande : 3 (i) 🛱 Ajouter aux favoris                                                                                           |

## 02 — LE PRODUIT N'EST PAS EN STOCK

Dans le menu de navigation, survolez « Marque » ou « Catégorie » pour afficher la page de liste de votre choix.

Lorsqu'un produit est en rupture de stock, la mention « En rupture de stock » (1) s'affiche en rouge et le bouton « Ajouter au panier » est remplacé par un bouton « Me prévenir » (2).

Si vous voulez être informé lors du retour en stock de votre produit, cliquez sur « Me prévenir ».

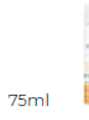

Anthelios Crème Solaire en Brume Fraîche Anti-Brillance Visage SPF50 Aérosol Avec Parfum 75ml Soins solaires - La Roche Posay

PRIX CATALOGUE 14,35 € Min de commande : 3 (i)

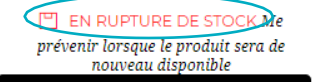

Me prévenir

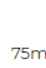

En cliquant sur « **Me prévenir** », vous recevrez un mail électronique lorsque que votre produit sera de nouveau en stock.

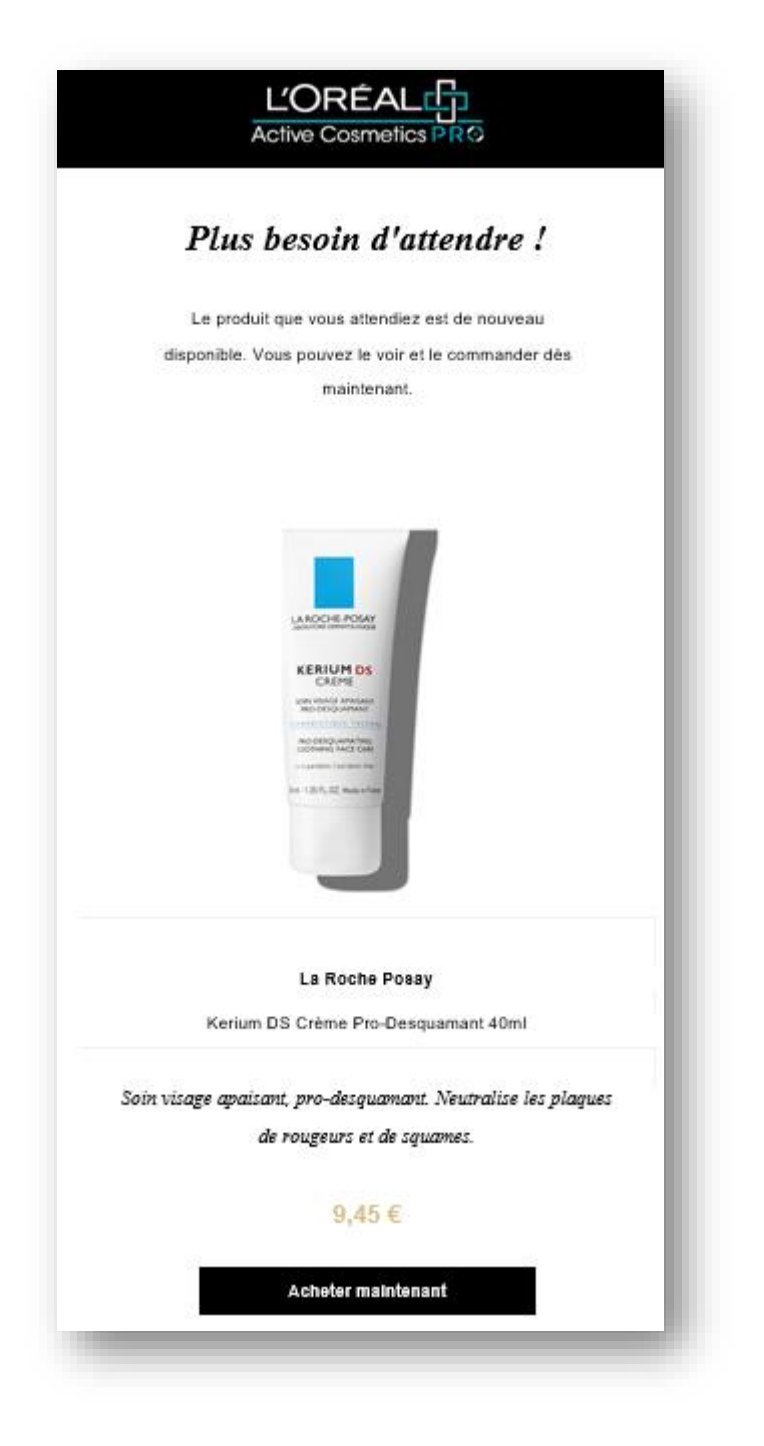